## Settlement Checks

Last Modified on 01/16/2024 1:50 pm CST

View summary details of Settlement Checks issued for the grain received by the elevator.

## Search

Search available Settlement Checks using the *Search* field at the top of the page. Search by *Settlement* #, *Check* #, *Location*, or *Commodity*.

| Grain   Settlement Checks                                                                  |                    |                   |                        |                 |                             |                             |   |  |  |
|--------------------------------------------------------------------------------------------|--------------------|-------------------|------------------------|-----------------|-----------------------------|-----------------------------|---|--|--|
| Settlement Checks Filters Q Search<br>Filtered by<br>• Date Range: 01/16/2023 • 01/16/2024 |                    |                   |                        |                 |                             |                             |   |  |  |
| <b>E9</b> 1007                                                                             | Date<br>07/27/2023 | Commodity<br>Corn | Location<br>Main Plant | Check #<br>5642 | Check Amount<br>\$10,932.32 | Units Settled<br>2572.31 Bu | • |  |  |

## Filter

Filter available Settlement Checks by selecting a start and end date in the *Date Range* filters at the top of the page. This displays only Settlement checks within the selected *Date Range*. This can be used in conjunction with the *Search* feature.

| ➢ Filters ♀ Search Settlement Checks Date Range |  |    |                       |  |  |  |  |
|-------------------------------------------------|--|----|-----------------------|--|--|--|--|
| Start Date 1/16/2023                            |  | to | End Date<br>1/16/2024 |  |  |  |  |
| Apply Filters                                   |  |    |                       |  |  |  |  |

## Settlement Check Details

Settlement Checks display based on the *Search* and *Date Range* filters applied at the top of the page. If the search and filter options are not being used, all available Settlement Checks display.

Settlement Check details displayed include:

- Transaction #
- Date
- Commodity
- Location
- Check #
- Check Amount
- Units Settled